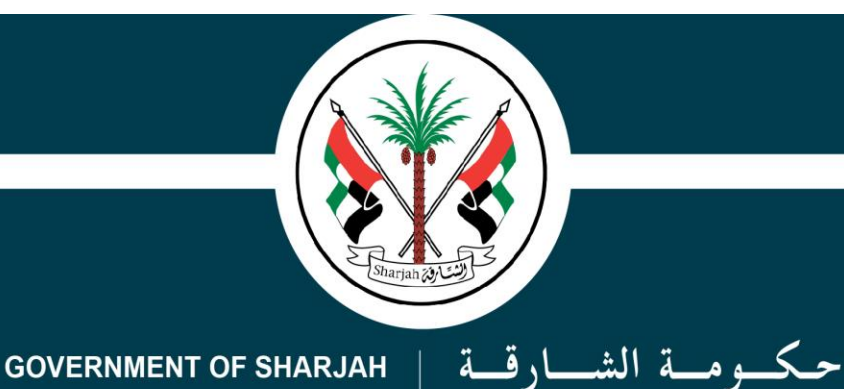

دائرة الموارد البشرية

Directorate of Human Resources

# شرح توضيحي لخطوات نظام تقييم الأداء الإلكتروني (شرح توضيحي)

# 

#### شاشة المسؤول المباشر للموظفين

1- لإختيار المسؤول المباشر للموظف يدخل مسؤول التقييم على صفحة المسؤول المباشر للموظفين

<mark>2-</mark> يتم اختيار اسم <u>الموظف</u>

3- يتم الضغط على كلمة عرض حتى يظهر اسم المسؤول المباشر الحالي وفي حال لزوم إضافة مسؤول مباشر جديد يتم الضغط على جديد وإختيار اسم المسؤول

| Englis | ish 🗛 💿                                                             |                   | نظام الخدمات الذاتية الإلكترونية | Ð                        | حكومة الشارقة<br>دائرة الموارد البشرية   |  |  |
|--------|---------------------------------------------------------------------|-------------------|----------------------------------|--------------------------|------------------------------------------|--|--|
| نواصل  | 0 الرئيسية 🔳 الخدمات 🛛 التر                                         |                   |                                  |                          |                                          |  |  |
|        |                                                                     |                   |                                  |                          | آخر دخول :الخميس 26 ديسمبر 2019<br>11:47 |  |  |
|        |                                                                     |                   |                                  | المسؤول المباشر للموظفين | ტ                                        |  |  |
|        |                                                                     |                   |                                  |                          | £                                        |  |  |
|        |                                                                     |                   |                                  | الموظف                   | مسؤول التقييم - جديد                     |  |  |
|        | الدائرة 🕫 #                                                         | الفسم - الدائرة 🛛 | المسةُول المباش للموظف           |                          | المسؤول المباشر للموظفين                 |  |  |
|        | 4                                                                   | 2                 |                                  | 9                        | البدلاء عن المدراء                       |  |  |
|        |                                                                     |                   |                                  |                          |                                          |  |  |
|        |                                                                     |                   | اد پوجد بیانات سارین             |                          | خدمات أضافية                             |  |  |
|        |                                                                     |                   |                                  |                          | تقرير مراحل نظام تقييم الأداء            |  |  |
|        |                                                                     |                   |                                  |                          | وثيقة خطة الأداء السنوي                  |  |  |
|        |                                                                     |                   |                                  |                          | الرد على التظلمات                        |  |  |
|        |                                                                     |                   |                                  |                          | شكاوى الموظفين                           |  |  |
|        | 2019 © جميع الحقوق محفوظة لدى حكومة الشارقة، دائرة الموارد البشرية. |                   |                                  |                          |                                          |  |  |

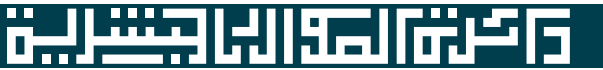

#### شاشة تعديل الفئات الوظيفية للموظفين

1- لتعديل الفئات الوظيفية للموظفين يدخل مسؤول التقييم على صفحة <u>تعديل الفئات الوظيفية للموظفين</u>
2- يتم اختيار اسم <u>الموظف و</u>من ثم إختيار <u>الفئة الوظيفية ل</u>لموظف كما هو موضح في الصورة
3- بعد إختيار الفئة الوظيفية يتم الضغط على <u>حفظ</u>

ملاحظة مهمه: يتم تعديل الفئات الوظيفية في بداية السنة قبل إعتماد المسؤول المباشر للأهداف فقط

| English 🗛 💿                    | ظام الخدمات الذاتية الإلكترونية             | i       | 0           | حكومة الشارقة<br>دائىرة الموارد البشرية  |
|--------------------------------|---------------------------------------------|---------|-------------|------------------------------------------|
| 🛛 الرئيسية 🗮 الخدمات 🌑 التواصل |                                             |         |             |                                          |
|                                |                                             |         |             | آخر دخول :الخميس 26 ديسمبر 2019<br>11:47 |
|                                |                                             | 🕏 تحدیث | عفظ 🖥 تصدير | Q                                        |
| الفئة الوظيفية                 | 🚽 القسم - الدائرة                           | الموظف  | employee_id |                                          |
| v                              | \$                                          |         | Ŷ           | £                                        |
| لوظائف العليا                  | لكتب رئيس الدائرة                           |         | 795         | مسؤول التقييم - جديد                     |
| لوظائف العليا                  | دارة الرواتب الحكومية                       |         | 796         | - Ilisetti                               |
| لوظائف الإشرافية 🔍 🗙 🖌         | دارة منابعة أداء الموارد البشرية            |         | 798         |                                          |
|                                | دارة الخدمات المساندة                       |         | 803         | المسؤول المباشر للموظفين                 |
| à                              | دارة الخدمات المساندة الإشرافي              |         | 804         | البدلاء عن المدراء                       |
| الإدارية                       | لكتب رئيس الدائرة الفنية و                  |         | 1333        |                                          |
| لوظائف الإشرافية               | ىكتب رئيس الدائرة                           |         | 1644        | تعديل الفتات الوظيفيه للموظفين           |
| لوظائف العليا                  | دارة الإتصال الحكومي بدائرة الموارد البشرية |         | 4846        | خدمات أضافية                             |
| لوظائف الإشرافية               | ىكتب رئيس الدائرة                           |         | 4882        |                                          |
| لوظائف الإشرافية               | دارة معلومات الموارد البشرية                |         | 4890        | تقرير مراحل نظام تقييم الأداء            |
|                                | ىكتب رئيس الدائرة                           |         | 5197        | وتبقق خطة الأداء السابية                 |
| لوظائف العليا                  | دارة الرواتب الحكومية                       |         | 5260        | ونيفه خطه الدداء الفقوي                  |
| لوظائف الإشرافية               | دارة تقنية المعلومات                        |         | 5261        | الزد على التظلمات                        |
| لوظائف الفنية و الإدارية       | دارة الخدمات المساندة                       |         | 6536        |                                          |
| لوظائف الفنية و الإدارية       | دارة الخدمات المساندة                       |         | 6562        | شكاوى الموظفين                           |
| لوظائف الفنية و الإدارية       | دارة الخدمات المساندة                       |         | 7335        | الغاء تقسم موظف                          |
| لوظائف الإشرافية               | دارة معلومات الموارد البشرية                |         | 7338        | × 1                                      |
| 11.0.000                       | di an an an an an an an an an an an an an   |         | 7141        | as information                           |

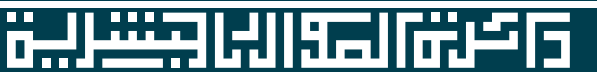

#### شاشة تقرير مراحل نظام تقييم الأداء

1- لمتابعة الموظفين والمسؤولين من حيث تطبيق النظام الإلكتروني يستطيع مسؤول التقييم الدخول على صفحة تقرير مراحل نظام تقييم الأداء

2- يتم اختيار السنة و المرحلة و مدى الإنجاز

3- بعد ذلك يتم الضغط على يحث وفي حالة أراد مسؤول التقييم طباعة التقرير يضغط على كلمة <u>تقرير</u>

ملاحظة مهمه: عند تغير المرحلة أو مدى الإنجاز يرجى الضغط على كلمة بحث مرة أخرى

| English 🗛 🎯                    |                                                                                                    | ية          | لخدمات الذاتية الإلكترون | نظام ا                  |                       | Ð                     | حكومة الشمارقة<br>دائمرة الموارد البشرية                   |  |  |
|--------------------------------|----------------------------------------------------------------------------------------------------|-------------|--------------------------|-------------------------|-----------------------|-----------------------|------------------------------------------------------------|--|--|
| 🛛 الرئيسية 🗮 الخدمات 🖉 التواصل |                                                                                                    |             |                          |                         |                       |                       |                                                            |  |  |
|                                |                                                                                                    |             |                          |                         |                       |                       | آخر دخول :الخميس 26 ديسمبر 2019<br>11:47                   |  |  |
|                                |                                                                                                    |             |                          |                         | م الأداء              | تقرير مراحل نظام تقيي | Q                                                          |  |  |
|                                |                                                                                                    |             | (                        | $\overline{}$           | 2019                  | أسنة                  | £                                                          |  |  |
|                                |                                                                                                    |             | (                        | V                       | تخطيط الأداء          | المرحلة               | مسؤول التقييم - جديد                                       |  |  |
|                                |                                                                                                    |             | $\langle$                | $\overline{\mathbf{O}}$ | لم يدقل الأهداف       | مدى الانجاز           | الإعدادات<br>                                              |  |  |
| _                              |                                                                                                    |             |                          | v                       | دائرة الموارد البشرية | الدائرة               | البدلاء عن المدراء                                         |  |  |
| تقرير 🕉 تحديث 🖪 طباعة الى إكسل | ا بحث                                                                                                    |             |                          |                         |                       |                       | تعديل الفئات الوظيفية للموظفين                             |  |  |
| الدرجة الوظيفية                | رقم الموظف                                                                                                    | مدى الاتحاز | اسم القسم                | اسم الدائرة             | اسم الموظف            | م                     | خدمات أضافية<br>تقس مبادل نظام تقسم الأداء                 |  |  |
|                                |                                                                                                    |             |                          |                         |                       |                       | فنربز فراحا للغام للبييم الاداء<br>وثيقة خطة الأداء السنوي |  |  |
| L                              | المعالي المعالي المعالي المعالي المعالي المعالي المعالي المعالي المعالي المعالي المعالي المعالي المعالي المعالي<br>الأيوجد بيانات للعرض |             |                          |                         |                       |                       |                                                            |  |  |
|                                |                                                                                                    |             |                          |                         |                       |                       | شكاوى الموظفين                                             |  |  |
|                                |                                                                                                    |             |                          |                         |                       |                       |                                                            |  |  |

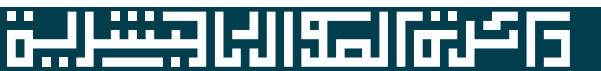

### شاشة وثيقة خطة الأداء السنوي

1- لطباعة تقييم الموظفين يدخل مسؤول التقييم صفحة وثيقة خطة الأداء السنوي
2- يتم اختيار <u>السنة واسم الموظف و</u>الضغط على كلمة <u>تقرير</u> للطباعة

ملاحظة مهمه: في حال لم يظهر تقييم الموظف يرجى التأكد بأن المسؤول المباشر قد إعتمد تقييم الموظف

| English 🗛 📀                    |                     | الإلكترونية         | نظام الخدمات الذاتية           |                       | Θ                                      | حكومة الشارقة<br>دائرة الموارد البشرية        |
|--------------------------------|---------------------|---------------------|--------------------------------|-----------------------|----------------------------------------|-----------------------------------------------|
| 🛛 الرئيسية 🗮 الخدمات 🕻 التواصل |                     |                     |                                |                       |                                        | 0                                             |
|                                |                     |                     |                                |                       |                                        | آخر دخول :الخميس 26 ديسمبر 2019<br>11:47      |
|                                |                     |                     |                                |                       | وثيقة خطة الأداء السنوى                | Q                                             |
|                                |                     |                     |                                |                       |                                        | البدلاء عن المدراء                            |
|                                | $\bigcirc$          |                     |                                | 2019                  | السنة                                  | تعديل الفئات الوظيفية للموظفين                |
|                                |                     | ~                   |                                | دائرة الموارد البشرية | الدائرة                                | خدمات أضافية                                  |
|                                |                     |                     |                                |                       |                                        | تقرير مراحل نظام تقييم الأداء                 |
|                                |                     | ( V                 |                                |                       | الموظف                                 | وثيقة خطة الأداء السنوي                       |
| $\frown$                       |                     |                     |                                |                       |                                        | الرد على التظلمات                             |
| تقرير کتحديث                   |                     |                     |                                |                       |                                        | شكاوى الموظفين                                |
|                                |                     |                     |                                |                       | القسم ( 1) - الأهداف                   | الغاء تقييم موظف                              |
| الأسباب و المبررات             | نتيجة التقييم       | نقاط التقييم ( 4-1  | ك الإنجاز الملاحظات والإثباتات | وزن الهدف 100% مدک    | الرقم الأهداف الفردية و المهام الفردية | ألغاء أعتماد مراجعة أداء الموظف               |
|                                |                     | للعرض               | لا يوجد بيانات                 |                       |                                        | موظفون مستثنون من تقارير خطة الأداء<br>السنوي |
|                                |                     |                     |                                |                       |                                        | موظفون مستثنون من تقارير مراحل<br>الأداء      |
|                                |                     |                     |                                |                       | القسم ( 2) - الكفاءات السلوكية         | موظفون مستثنون من التقييم                     |
| الأسباب و المبررات             | نقاط التقبيم ( 1-4) | لملاحظات والإثباتات | أنجزت نعم / لا                 | الكفاءات السلوكية     | الرقم الكفاءات السلوكية                | التوصيات على الموظف                           |
|                                |                     | للعرض               | لا يوجد بيانات                 |                       |                                        | مدير التنبيهات                                |
|                                |                     |                     |                                |                       |                                        | حالات تقبيم أضافية                            |

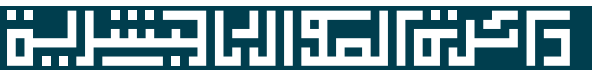

#### شاشة الرد على التظلمات

1- للإطلاع على تظلمات الموظفين على مسؤول التقييم الدخول على صفحة <u>الرد على التظلمات</u>
2- يتم الإطلاع على التظلمات المقدمة من الموظفين وللرد على التظلم يتم الضغط على <u>التفاصيل</u>
3- و من ثم الضغط على <u>حفظ الملاحظة و إضافة</u> حتى تصل الموظف

| نظام الخدمات الذاتية الإلكترونية 🔹 🔹 🖬 |                          |            |                    |                                                                                                 |                   |               |            | 0                 | حكومة الشارقة<br>دائرة الموارد البشرية |                                            |
|----------------------------------------|--------------------------|------------|--------------------|-------------------------------------------------------------------------------------------------|-------------------|---------------|------------|-------------------|----------------------------------------|--------------------------------------------|
| ، 🛛 التواصل                            | ة 🔳 الخدمات              | 0 الرئيسية |                    |                                                                                                 |                   |               |            |                   | ł                                      |                                            |
|                                        |                          |            |                    |                                                                                                 |                   |               |            |                   |                                        |                                            |
|                                        |                          |            |                    |                                                                                                 |                   |               |            | الزد على التظلمات |                                        | Ċ                                          |
|                                        |                          |            |                    |                                                                                                 |                   |               |            | ی تحدیث 🚽 تحدیر   |                                        | البدلاء عن المدراء                         |
|                                        | التفاصيا                 | السنة      | فبفياتها الفزارفية | الطامات                                                                                         |                   | مالتظام       |            | المعظف            |                                        | تعديل الفئات الوظيفية للموظفين             |
| C                                      |                          | 2019       | الوظائف الإشرافية  | قوم بجميع المهام الموكلة                                                                        |                   | تقييم الاداء  | uiter gevr |                   |                                        |                                            |
|                                        | $\mathbf{\mathbf{\Psi}}$ | 2017       | الوظائف الإشرافية  | X                                                                                               | الرد على التظلمات | الخطة السنوية |            |                   |                                        | تقرير مراحل نظام تقييم الأداء              |
|                                        |                          | 2017       | الوظائف الإشرافية  |                                                                                                 | 🗙 اغلاق           | الخطة السنوية |            |                   |                                        | وثيقة خطة الأداء السنوي                    |
|                                        |                          | 2016       | الوظائف الإشرافية  | أقوم بجميع المهام الموكلة لى سواء<br>كانت ضمن تخصص ومهامى ام لا<br>والبي جميع الطلبات بدون بديل | التظلمات          | الخطة السنوية |            |                   |                                        | الرد على التظلمات<br>شكاوى الموظفين        |
|                                        |                          |            |                    |                                                                                                 |                   |               |            |                   |                                        | الغاء تقييم موظف                           |
|                                        |                          |            |                    |                                                                                                 | و حفظ ملاحظة      |               |            |                   |                                        | ألغاء أعتماد مراجعة أداء الموظف            |
|                                        |                          |            |                    | ناريخ الملاحظة مستخدم                                                                           | ملاحظات           |               |            |                   | داء                                    | موظفون مستثنون من تقارير خطة الا<br>السنوي |
|                                        |                          |            |                    |                                                                                                 |                   |               |            |                   |                                        | موظفون مستثنون من تقارير مراحل .<br>الأداء |
|                                        |                          |            |                    |                                                                                                 |                   |               |            |                   |                                        | موظفون مستثنون من التقييم                  |
|                                        |                          |            |                    |                                                                                                 |                   |               |            |                   |                                        | التوصيات على الموظف                        |
|                                        |                          |            |                    |                                                                                                 |                   |               |            |                   |                                        | مدير التنبيهات                             |
|                                        |                          |            |                    |                                                                                                 |                   |               |            |                   |                                        |                                            |

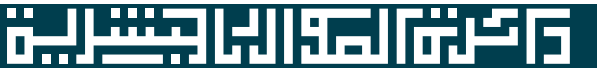

#### شاشة إلغاء تقييم موظف

1- لإلغاء تقييم الموظف لأى سبب من الأسباب يدخل مسؤول التقييم على صفحة إلغاء تقييم موظف 2- يتم إختيار السنة و اسم الموظف والمرحلة وهى سبب إلغاء التقييم ومن ثم الضغط على إضافة. 3- وبهذا يتم الإلغاء وإبلاغ المسؤول المباشر ليتم عملية التقييم من جديد ملاحظة مهمه: يتم الإلغاء فقط في حال مو افقة المسؤول المباشر ولأسباب مهمه وليس بطريقة عشو ائية مكومة الشمارقة دائىرة الموارد البشرية Ð نظام الخدمات الذاتية الإلكترونية English 🗛 💿 🛿 الرئيسية 🔳 الخدمات 🖉 التواصل آخر دخول :الخميس 26 ديسمبر 2019 11:47 إلغاء تقييم موظف ሆ مسؤول التقييم - جديد 2019 السنة الإعدادات الدائرة دائرة الموارد البشرية المسؤول المباشر للموظفين الموظف البدلاء عن المدراء تعديل الفئات الوظيفية للموظفين المرحلة خدمات أضافية لتغير درجة التقييم أو مستوى التقييم اضافة 🕽 🕏 تحديث تقرير مراحل نظام تقييم الأداء وثيقة خطة الأداء السنوى حذف اسم القسم اسم الدائرة اسم الموظف اسم الموظف ۵ الرد على التظلمات شكاوى الموظفين لتعديل أو تصحيح التقييم × إدارة تقنية المعلومات دائرة الموارد البشرية 1 الغاء تقييم موظف لتعديل أو تصحيح التقييم 2 × إدارة تقنية المعلومات دائرة الموارد البشرية ألفاء أعتماد مراجعة أداء الموظف 3 × إدارة متابعة أداء الموارد البشرية لتعديل أو تصحيح التقييم دائرة الموارد البشرية موظفون مستثنون من تقارير خطة الأداء السنوى

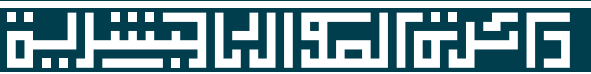

#### شاشة إلغاء إعتماد مراجعة أداء الموظف

1- لإلغاء المرحلة الثانية لأي سبب من الأسباب يدخل مسؤول التقييم على صفحة <u>الغاء إعتماد مراجعة أداء الموظف</u>

2- يتم إختيار <u>السنة و اسم الموظف والسبب ومن ثم الضغط على إضافة</u>

3- و بهذا يتم الإلغاء و إبلاغ المسؤول المباشر ليتم عملية المراجعة من جديد

ملاحظة مهمه: يتم الإلغاء فقط في حال مو افقة المسؤول المباشر ولأسباب مهمه وليس بطريقة عشو ائية

| English 🗛 🐵         |                                   | الإلكترونية           | نظام الخدمات الذاتية      |                                                            | l.                           | مكومة الشارقة<br>دائرة الموارد البشرية        |
|---------------------|-----------------------------------|-----------------------|---------------------------|------------------------------------------------------------|------------------------------|-----------------------------------------------|
| 📰 الخدمات 🛛 التواصل | الرئيسية                          |                       |                           |                                                            |                              |                                               |
|                     |                                   |                       |                           |                                                            |                              | آخر دخول :الخميس 26 ديسمبر 2019<br>11:47      |
|                     |                                   |                       |                           |                                                            | إلغاء مرحلة مراجعة أداء موظف | U                                             |
|                     |                                   |                       |                           | 2019                                                       | الستة                        | البدلاء عن المدراء                            |
|                     |                                   |                       |                           | 2010                                                       |                              | تعديل الفئات الوظيفية للموظفين                |
|                     |                                   | v                     |                           | دائرة الموارد البشرية                                      | الدائرة                      | خدمات أضافية                                  |
|                     |                                   |                       |                           |                                                            | الموظف                       | تقرير مراحل نظام تقييم الأداء                 |
|                     |                                   | $\cup$                |                           |                                                            |                              | وثيقة خطة الأداء السنوي                       |
|                     |                                   |                       |                           | إعادة تعديل الأهداف و الأوزان<br>المادة الذلال أحداث محيدة | السبب                        | الرد على التظلمات                             |
|                     | 2                                 |                       |                           | إعده إدخان المداعة جديدة<br>إنتقال الموظف لإدارة أخرى      |                              | شكاوى الموظفين                                |
| الطاقه فالحديث      | 9                                 |                       |                           |                                                            |                              | الغاء تقييم موظف                              |
| حذف                 | اسم القسم                         | اسم الدائرة           | اسم الموظف                |                                                            | م اسم الموظف                 | ألغاء أعتماد مراجعة أداء الموظف               |
|                     |                                   |                       |                           |                                                            |                              | موظفون مستثنون من تقارير خطة الأداء<br>السنوي |
| ×                   | إدارة منابعة أداء الموارد البشرية | دائرة الموارد البشرية | إنتقال الموظف لإدارة أخرى |                                                            | 1                            | موظفون مستثنون من تقارير مراحل<br>الأداء      |
|                     |                                   |                       |                           |                                                            |                              | موظفون مستثنون من التقييم                     |

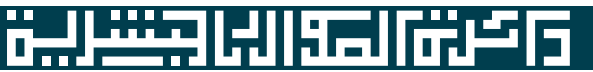

#### شاشة موظفون مستثنون من تقارير خطة الأداء السنوي

1- لإستثناء اي موظف غير مدرج في النظام من تقرير هطة الأداء السنوي (طباعة الوثيقة) على مسؤول التقييم الدخول على شاشة موظفون مستثنون من تقارير خطة الأداء السنوي 2- يتم إختيار <u>السنة و اسم الموظف و</u>من ثم الضغط على <u>إضافة</u>

3- و بهذا يتم إخفاء اسم الموظف من صفحة طباعة الوثيقة السنوية

ملاحظة مهمه: في حال تم إدراج الموظف في نظام تقييم الأداء على مسؤول التقييم حذف اسمه من القائمة عن طريق الضغط على ×

|                                        |                                              | עשיא ועראים וגועי וויינגע                     |                       |                                        | فللم دائسرة الموارد البشرية                    |
|----------------------------------------|----------------------------------------------|-----------------------------------------------|-----------------------|----------------------------------------|------------------------------------------------|
| 🛛 الرئيسية 🗮 الخدمات 💟 التواص          |                                              |                                               |                       |                                        |                                                |
|                                        |                                              |                                               |                       |                                        | آخر دخول :الخميس 26 ديسمبر 2019<br>11:47       |
|                                        |                                              |                                               |                       | موظفون مستثنون من التقارير             | ტ                                              |
|                                        |                                              |                                               | 2010                  | āiul                                   | البدلاء عن المدراء                             |
|                                        |                                              |                                               | 2013                  |                                        |                                                |
|                                        |                                              |                                               | دائرة الموارد البشرية | الدائرة                                | تعدين المنات الوصيمية للموصفين<br>خدمات أضافية |
|                                        |                                              |                                               | $\bigcirc$            | الموظف                                 | تقرير مراحل نظام تقييم الأداء                  |
|                                        |                                              |                                               |                       |                                        | وثيقة خطة الأداء السنوي                        |
| اضافة المتحديث                         |                                              |                                               |                       |                                        | الدعلي التظلمات                                |
|                                        |                                              |                                               |                       |                                        |                                                |
| حذف                                    | اسم القسم                                    | اسم الدائرة                                   |                       | م اسم الموظف                           | شكاوى الموظفين                                 |
|                                        |                                              |                                               |                       |                                        | الغاء تقييم موظف                               |
|                                        |                                              |                                               |                       |                                        | ألغاء أعتماد مراجعة أداء الموظف                |
| (*)                                    | إدارة تقنية المعلومات                        | دائرة الموارد البشرية                         |                       | 1                                      |                                                |
|                                        | إدارة تقنية المعلومات                        | دائرة الموارد البشرية                         |                       | 2                                      | موظفون مستتنون من تقارير خطه الاداء<br>السنوي  |
| *                                      | إدارة تقنية المعلومات                        | دائرة الموارد البشرية                         |                       | 3                                      |                                                |
|                                        | إدارة تقنية المعلومات                        | دائرة الموارد البشرية                         |                       | 4                                      | موظفون مستثنون من تقارير مراحل                 |
| ×                                      | إدارة الإنصال الحذومى بدائرة الموارد البشرية | دائرة الموارد البشرية                         |                       | 3                                      | الأداء                                         |
|                                        | محتب رئيس الدائرة                            | دائرة الموارد البشرية<br>بالاغاليات الشرق     |                       |                                        | معظفهن مستثنهن من التقييم                      |
| ×                                      | محبب رییس اندانره                            | دائرة الموارد البسرية<br>بالا عاليات الشرق    |                       | - /                                    | L                                              |
|                                        | مكتر بدئين الدائرة                           | دائرة الموارد البسرية<br>دائرة الموارد الشرية |                       | 9                                      | التوصيات على الموظف                            |
| *                                      | محتب رئيس الدائرة                            | دائرة الموارد البشرية                         |                       | 10                                     | مدير التثبيهات                                 |
| ************************************** | الدارة الخدمات المساندة                      | دائرة الموارد البشرية                         |                       | 11                                     |                                                |
| ×                                      | ب<br>إدارة الخدمات المساندة                  | دائرة الموارد البشرية                         |                       | 12                                     | حالات تقييم أضافية                             |
| ×                                      | إدارة الخدمات المساندة                       | دائرة الموارد البشرية                         |                       | 13                                     | _                                              |
| ×                                      | ادرة الخدمات المساندة                        | دائرة الموارد البشرية                         |                       | 14                                     |                                                |
| *                                      | إدارة الخدمات المساندة                       | دائرة الموارد البشرية                         |                       | 15                                     | المجادات                                       |
|                                        |                                              |                                               |                       | صفحة 1 من 5 (63 سجل) 🏹 [1] 2 3 4 5 🕑 🔊 |                                                |

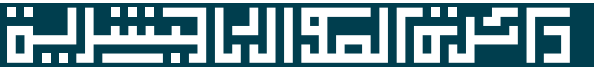

#### شاشة موظفون مستثنون من تقرير مراحل الأداء

1- لإستثناء اي موظف ليس علية تطبيق نظام تقييم الأداء من تقرير متابعة المراحل على مسؤول التقييم الدخول على شاشة موظفون مستثنون من تقرير مراحل الأداء 2- يتم إختيار <u>السنة و اسم الموظف و</u>من ثم الضغط على <u>إضافة</u>

3- و بهذا يتم إخفاء اسم الموظف من التقرير

ملاحظة مهمه: في حال تم إدراج الموظف في نظام تقييم الأداء على مسؤول التقييم حذف اسمه من القائمة عن طريق الضغط على ×

| دانىرە الموارد البشرية                                                                                                    |                                                         | i                     | نظام الخدمات الذاتية الإلكترونية                                                                                |                                                                                                    | nglish 🗛 🐵                       |
|----------------------------------------------------------------------------------------------------|---------------------------------------------------------|-----------------------|----------------------------------------------------------------------------------------------------|----------------------------------------------------------------------------------------------------|----------------------------------|
| 0                                                                                                    |                                                         |                       |                                                                                                    |                                                                                                    | 🛿 الرئيسية 🗮 الخدمات 🖉 التواص    |
| آخر دخول :الخميس 26 ديسمبر 2019<br>11:47                                                                                                    |                                                         |                       |                                                                                                    |                                                                                                    |                                  |
| Q                                                                                                    | موظفون مستثنون من تقرير مراحل الأ                       | لأداء                 |                                                                                                    |                                                                                                    |                                  |
| البدلاء عن المدراء                                                                                                    | السنة                                                   | 2019                  |                                                                                                    |                                                                                                    |                                  |
| تعديل الفئات الوظيفية للموظفين                                                                                                    | z. fl. ll                                               |                       |                                                                                                    |                                                                                                    |                                  |
| خدمات أضافية                                                                                                    | الحائزة                                                 | دائرة الموارد البشرية |                                                                                                    |                                                                                                    |                                  |
|                                                                                                    |                                                         |                       |                                                                                                    |                                                                                                    |                                  |
| تقرير مراحل نظام تقييم الأداء                                                                                                    | الموظف                                                  |                       |                                                                                                    |                                                                                                    |                                  |
| تقرير مراحل نظام تقييم الأداء<br>وثيقة خطة الأداء السنوي                                                                                                    | الموظف                                                  | (V)                   |                                                                                                    |                                                                                                    |                                  |
| تقرير مراحل نظام تقييم الأداء<br>وثيقة خطة الأداء السنوي<br>الرد على التظلمات                                                                                                    | الموظف                                                  | Ÿ                     |                                                                                                    |                                                                                                    | المافة التحديث                   |
| تقرير مراحل نظام تقييم الأداء<br>وثيقة خطة الأداء السنوي<br>الرد على التظلمات<br>شكاوي الموظفين.                                                                                              | الموظف                                                  | Ÿ                     |                                                                                                    |                                                                                                    | الطافة التحديث                   |
| تقرير مراحل نظام تقييم الأداء<br>وثيقة خطة الأداء السنوي<br>الرد على التظلمات<br>شكاوى الموظفين                                                                                               | الموظف<br>م اسم الموظف                                  | <u>v</u>              | اسم الدائرة                                                                                                    | اسم الغسم                                                                                               | ناطافة)<br>تحديث<br>حذف          |
| تقرير مراحل نظام تقبيم الأداء<br>وثيقة خطة الأداء السنوي<br>الرد على التظلمات<br>شكاوى الموظفين<br>الفاء تقييم موظف                                                                           | لموظف<br>م اسم الموظف                                   | v v                   | اسم الدائرة                                                                                                    | اسم الغسم                                                                                               | المافة<br>حذف<br>حذف             |
| تقرير مراحل نظام تقييم الأداء<br>وثيقة خطة الأداء السنوي<br>الرد على التظلمات<br>شكاوى الموظفين<br>الغاء تقييم موظف<br>ألغاء أعتماد مراجعة أداء الموظف                                        | الموظف<br>م اسم الموظف<br>1                             |                       | اسم الذائرة<br>دائة الموارد الشرية                                                                              | اسم الفسم<br>مكتب رئيس الدائرة                                                                          | دامافة) تحديث<br>حذف<br>حذف      |
| تقرير مراحل نظام تقييم الأداء<br>وثيقة خطة الأداء السنوي<br>الرد على التظلمات<br>شكاوى الموظفين<br>الفاء تقييم موظف<br>ألفاء أعتماد مراجعة أداء الموظف<br>موظفون مستثنون من تقارير خطة الأداء | لموظف<br>م اسم الموظف<br>1<br>2                         |                       | <b>اسم الدائرة</b><br>دائرة الموارد البشرية<br>دائرة الموارد البشرية                                            | <b>اسم الفسم</b><br>مكتب رئيس الدائرة<br>مكتب رئيس الدائرة                                              | دامافة) تحديث<br>حذف<br>جذف      |
| تقرير مراحل نظام تقييم الأداء<br>وثيقة خطة الأداء السنوي<br>الرد على التظلمات<br>شكاوى الموظفين<br>الغاء تقييم موظف<br>ألغاء أعتماد مراجعة أداء الموظف<br>المنوي<br>السنوي                    | لموظف<br>م اسم الموظف<br>1<br>2<br>3                    |                       | <b>اسم الدائرة</b><br>دائرة الموارد البشرية<br>دائرة الموارد البشرية<br>دائرة الموارد البشرية                   | اسم الغسم<br>مكتب رئيس الدائرة<br>مكتب رئيس الدائرة<br>إدارة الخدمات المساندة                           | تحدیث<br>حذف<br>حذف<br>*         |
| تقرير مراحل نظام تقييم الأداء<br>وثيقة خطة الأداء السنوي<br>الرد على التظلمات<br>شكاوى الموظفين<br>الغاء اعتماد مراجعة أداء الموظف<br>السنوي<br>السنوي                                        | لموظف<br>مرامع الموظف<br>اسم الموظف<br>1<br>2<br>3<br>4 |                       | اسم الدائرة<br>دائرة الموارد البشرية<br>دائرة الموارد البشرية<br>دائرة الموارد البشرية<br>دائرة الموارد البشرية | اسم القسم<br>مكتب رئيس الدائرة<br>مكتب رئيس الدائرة<br>إدارة الخدمات المساندة<br>إدارة الخدمات المساندة | ماهافی انحدیث<br>حذف<br>جذف<br>* |

ö..!

Filter

ii P G

#### شاشة موظفون مستثنون من التقييم

1- لإستثناء اي موظف ليس علية تطبيق نظام تقييم الأداء من النظام على مسؤول التقييم الدخول على شاشة موظفون مستثنون من التقييم

2- يتم إختيار السنة و اسم الموظف ومن ثم الضغط على إضافة

3- وبهذا يتم إخفاء اسم الموظف من النظام ولا يظهر للمسؤول المباشر

ملاحظة مهمه: في حال تم إدراج الموظف في نظام تقييم الأداء على مسؤول التقييم حذف اسمه من القائمة عن طريق الضغط على ×

| nglish 🗛 💿                    |                                                                            | نظام الخدمات الذاتية الإلكترونية               |                           | محمومة الشمارقة<br>دائىرة الموارد البشرية     |
|-------------------------------|----------------------------------------------------------------------------|------------------------------------------------|---------------------------|-----------------------------------------------|
| 🛛 الرئيسية 🗮 الخدمات 🕻 التوام |                                                                            |                                                |                           |                                               |
|                               |                                                                            |                                                |                           | نر دخول :الخميس 26 ديسمبر 2019<br>11:47       |
|                               |                                                                            |                                                | موظفون مستثنون من التقييم | ڻ                                             |
|                               |                                                                            |                                                | السنة 2019                | ρ                                             |
|                               |                                                                            | لموارد البشرية                                 | الدائرة ال                | مسؤول التقبيم - جديد                          |
|                               |                                                                            |                                                |                           | إعدادات                                       |
|                               |                                                                            | (Ľ)                                            | الموطف                    | مسؤول المباشر للموظفين                        |
|                               |                                                                            |                                                |                           | بدلاء عن المدراء                              |
| اضافة المحديث                 |                                                                            |                                                |                           | وربا الفئات المظرفية المعظفين                 |
|                               |                                                                            |                                                |                           | میں است الوطیقیہ ستوطنیں                      |
| حذف                           | اسم القسم                                                                  | اسم الدائرة                                    | م اسم الموظف              | دمات اضافية                                   |
|                               |                                                                            |                                                |                           | فرير مراحل نظام تقييم الأداء                  |
|                               | مكتر بالأربير الذائرة                                                      | قاب شرال مالد مالية.                           | 1                         | ثيقة خطة الأداء السنوى                        |
|                               | مكتب رئيس الدائرة                                                          | دائرة الموارد البشرية                          | 2                         | 1.0.40                                        |
| ×                             | إدارة الخدمات المساندة                                                     | دائرة الموارد البشرية                          | 3                         | زد على التظلمات                               |
| ×                             | إدارة الخدمات المساندة                                                     | دائرة الموارد البشرية                          | 4                         | نكاوى الموظفين                                |
| ×                             | إدارة الخدمات المساندة                                                     | دائرة الموارد البشرية                          | 5                         |                                               |
| *                             | إدارة الخدمات المساندة                                                     | دائرة الموارد البشرية                          | 6                         | فاء تقييم موظف                                |
| *                             | إدارة الخدمات المساندة                                                     | دائرة الموارد البشرية                          | 7                         | فاء أعتماد مراجعة أداء الموظف                 |
| ×                             | إدارة الخدمات المساندة                                                     | دائرة الموارد البشرية                          | 8                         | Life and the second second                    |
| ×                             | إدارة الخدمات المساندة                                                     | دائرة الموارد البشرية                          | 9                         | وظفون مستتنون من تقارير خطه الاداء<br>سنمه    |
| *                             | إدارة الخدمات المساندة                                                     | دائرة الموارد البشرية                          | 10                        | سبوي                                          |
| *                             | إدارة الخدمات المساندة                                                     | دائرة الموارد البشرية                          | 11                        | وظفون مستثنون من تقارير مراحل                 |
| <b>X</b>                      | إدارة الخدمات المساندة                                                     | دائرة الموارد البشرية                          | 12                        | [داء                                          |
|                               | الدابة الشيمات المناتية                                                    | دائرة الموارد البشرية                          | 13                        |                                               |
| *                             | 630Catabi Gastal 6)13[                                                     |                                                |                           | مظفون مستثنون من التقسم                       |
| *                             | إدارة الخدمات المساندة                                                     | دائرة الموارد البشرية                          | 14                        | وظفون مستثنون من التقييم                      |
| ×                             | إدارة العدمات المساندة<br>إدارة الخدمات المساندة<br>إدارة الخدمات المساندة | دائرة الموارد البشرية<br>دائرة الموارد البشرية | 14<br>15                  | وظفون مستثنون من التقييم<br>توصيات على الموظف |

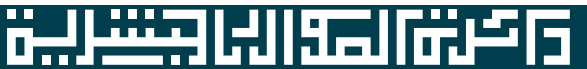

## شاشة تقييم موظفي الخدمة الوطنية و الإأجازات المعتمدة

1- لتقييم أي موظف في الخدمة الوطنية او إجازة معتمدة لمدة 6 أشهر متصلة او أكثريتم دخول مسؤول التقييم على صفحة تقييم موظفي الخدمة الوطنية و الإأجازات المعتمدة 2- يتم إختيار <u>السنة و المرحلة</u> (خدمة وطنية أو إجازة معتمدة) <u>اسم الموظف و</u>من ثم الضغط على <u>التقييم السابق فيظهر التقييم ومن ثم الضغط على تقييم</u> 2- يتم إختيار <u>السنة و المرحلة</u> (خدمة وطنية أو إجازة معتمدة) <u>اسم الموظف و</u>من ثم الضغط على <u>التقييم السابق في</u>ظهر التقييم ومن ثم الضغط على <u>عتيمم</u> 2- يتم إختيار <u>السنة و المرحلة</u> (خدمة وطنية أو إجازة معتمدة) <u>اسم الموظف و</u>من ثم الضغط على <u>التقييم السابق في</u>ظهر التقييم ومن ثم الضغط على <u>تقييم</u> 3- وفي عنه إختيار <u>السنة و المرحلة (خدمة وطنية أو إجازة معتمدة) منهم الموظف ومن ثم الضغط على <u>تقرير</u> لطباعة وثيقة تقييم الموظف و من ثم الموظف و في حال كان تقييم السابق ولي لطباعة وثيقة تقييم الموظف مع ما من عنهم ما لموظف و في من موطنية أو إجازة معتمدة الموظف و من ثم الضغط على <u>التقييم السابق في</u> لطباعة وثيقة تقييم الموظف و من من ملاحظة مهمه: في حال كان تقييم السابق (المر الموطنية في مراطف و في حال كان تقيم الموطنية (1) بحاجة إلى تحسين يقيم الموظف (2) يلبي التوقعات و من ثم الضغط على <u>تقرير</u> لطباعة وثيقة تقييم الموظف (2) يلبي التوقعات و من ثم الضغط على <u>تقرير لمباعة وثيقة تقيم المو</u>ظف (2) يلبي ملاحظة مهمه: في حرال عدم وجود اسم الموظف يحب على مسؤول التقييم إدخال تاريخ الإجازة او تاريخ الخدمة الوطنية في برنامج (المر اقب الذكي)</u>

| English 🗛 💿                  | نظام الخدمات الذاتية الإلكترونية                                    | Ð                                    | حكومة الشارقة<br>دائيرة الموارد البشرية      |
|------------------------------|---------------------------------------------------------------------|--------------------------------------|----------------------------------------------|
| الرئيسية 🗮 الخدمات 🛛 التواصل |                                                                     |                                      |                                              |
|                              |                                                                     |                                      | آخر دخول :الخميس 26 ديسمبر 2019<br>11:47     |
|                              | ب المعتمدة                                                          | تقييم موظفي الخدمة الوطنية والأجازان | ტ                                            |
|                              | 2019                                                                | السنة                                | £                                            |
|                              | دائرة الموارد البشرية 🗸 🗸                                           | الدائرة                              | مسؤول التقييم - جديد<br>الإعدادات            |
|                              | خدمة وطنية                                                          | المرحلة                              | ۔<br>المسؤول المباشر للموظفين                |
|                              | * L                                                                 | الموظف                               | البدلاء عن المدراء                           |
|                              |                                                                     | التقييم السابق                       | تعديل الفئات الوظيفية للموظفين               |
|                              |                                                                     | ملاحظات عن التقسم                    | خدمات أضافية                                 |
|                              |                                                                     |                                      | تقرير مراحل نظام تقييم الأداء                |
|                              | $\sim$                                                              |                                      | وثيقة خطة الأداء السنوي                      |
|                              | التقييم السابق تقييم                                                |                                      | الرد على التظلمات                            |
|                              |                                                                     |                                      | شکاوی الموظفین                               |
| Hau                          |                                                                     |                                      | الغاء تقييم موظف                             |
|                              |                                                                     |                                      | الغاء اعتماد مراجعه اداء الموظف              |
|                              |                                                                     |                                      | موصفون مستنبون من تفارير خطه الادا<br>السنوي |
| Augur                        | s را به پ جمیع اندوی محمومه این خدومه استرمه، دنیزه امتوار این<br>ا |                                      | موظفون مستثنون من تقارير مراحل<br>الأداء     |
|                              |                                                                     |                                      | موظفون مستثنون من التقييم                    |
|                              |                                                                     |                                      | التوصيات على الموظف                          |
|                              |                                                                     |                                      | مدير التنبيهات                               |
|                              |                                                                     |                                      | حالات تقييم أضافية                           |

5 كريبالي البالخيط الدو